## BUYZONE Portale fornitori Reale Group

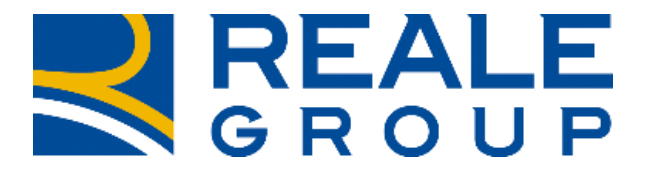

TOGETHERMORE

**REALE GROUP** 

**BuyZone** è il Portale Procurement di Reale Group dedicato alla gestione dei processi di acquisto e all'interazione con i Fornitori.

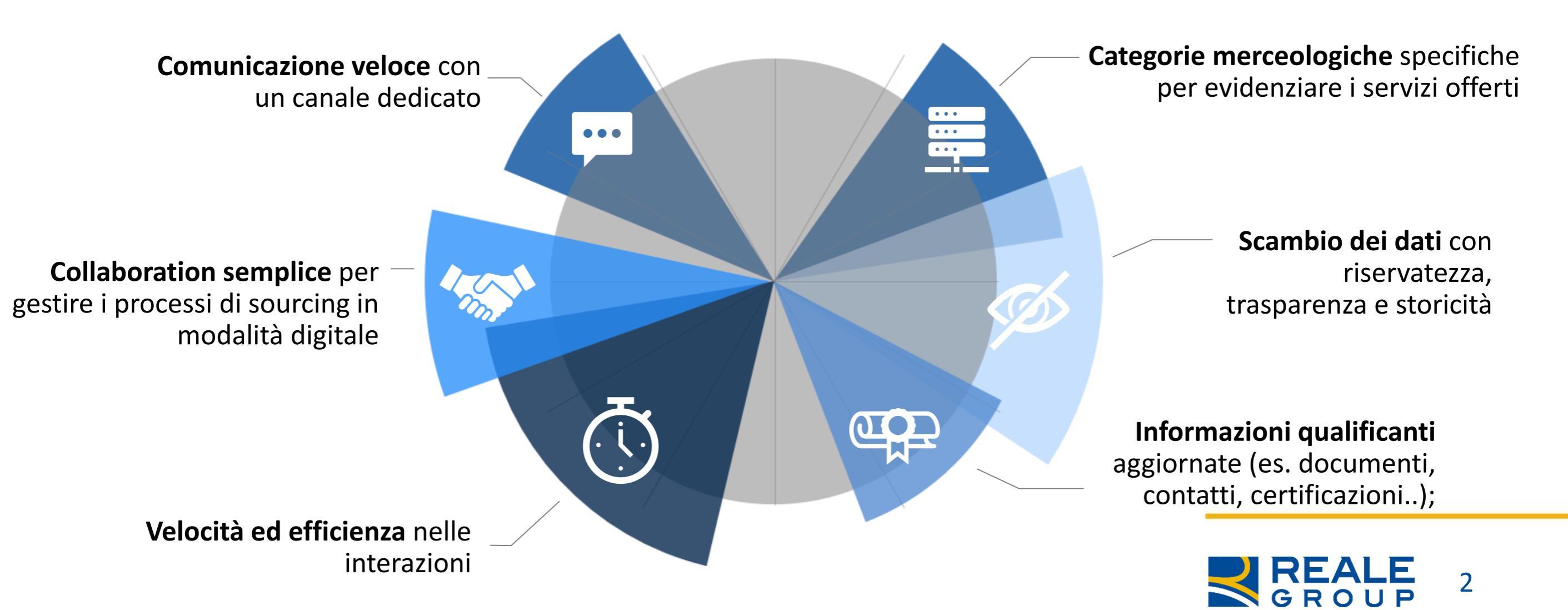

### **REGISTRAZIONE E ITER DI QUALIFICA**

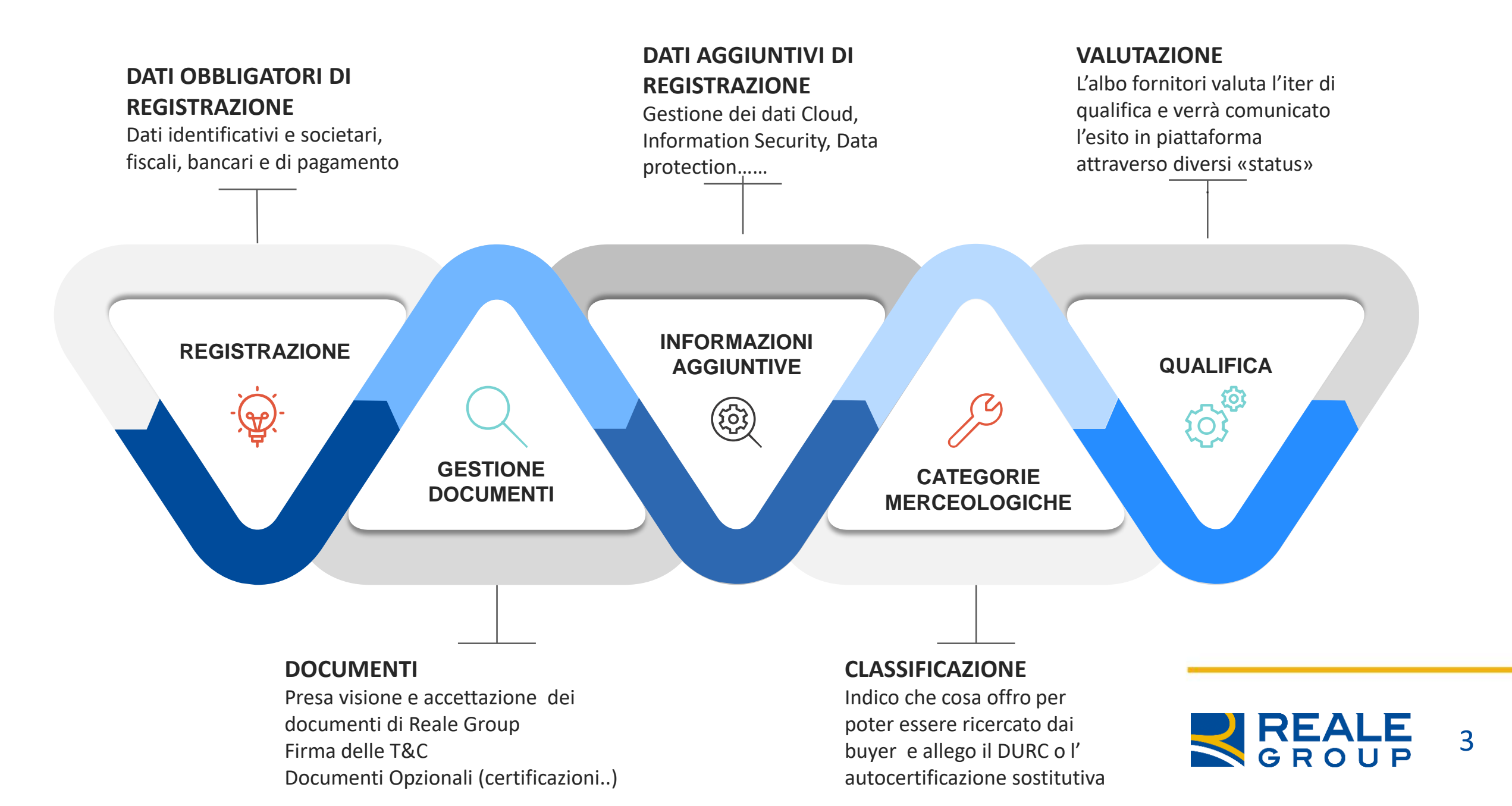

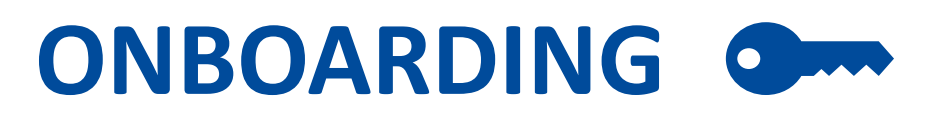

Per ottenere le credenziali di accesso è necessaria la registrazione su **www.eprocurement.realegroup.eu** 

Nel form di registrazione sarà necessario compilare tutti i dati obbligatori e confermare la presa visione e l'accettazione dei documenti che regolano l'utilizzo della piattaforma e disciplinano il rapporto con Reale Group, come il codice condotta e il codice etico.

Importante la compilazione delle informazioni aggiuntive utili per le successive fasi di qualifica e scouting su specifiche iniziative di sourcing. A tal fine tra le informazioni generali è stata inserita una sezione per la presentazione dell'azienda con un campo ricercabile in base ai TAG inseriti.

### Benvenuti in BuyZone il Portale Fornitori di REALE GROUP

| .ogin                     |                                 |
|---------------------------|---------------------------------|
| Username                  | Password                        |
| incarisei il huo ucarrama | -                               |
|                           | Entra                           |
|                           | Non sei registrato ? Clicca qui |
|                           |                                 |

Per l'accesso il fornitore riceverà le credenziali: USERNAME – corrispondente all'indirizzo e-mail PASSWORD – da modificare al primo accesso

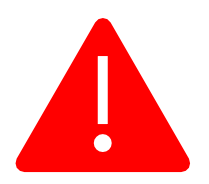

Il mancato aggiornamento dei dati da parte del fornitore per più di **2 anni** comportano la scadenza della registrazione.

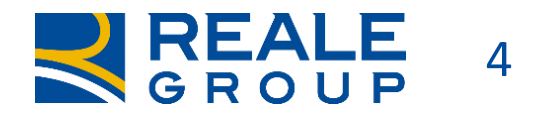

### **CLASSIFICAZIONE MERCEOLOGICA**

La **Classificazione merceologica** consiste nel selezionare all'interno dell'Albero i beni/servizi che il fornitore è in grado di offrire a Reale Group.

Sulla base delle categorie selezionate possono essere richieste informazioni aggiuntive o documenti specifici di settore, quali certificazioni o dichiarazioni di idoneità.

La corretta selezione delle categorie merceologiche è **importante** sia per la **completezza dei dati di qualifica** e sia per **aumentare le possibilità** di essere individuati durante lo **scouting** per specifiche iniziative negoziali

| Ŧ               | 👌 Categorie                                                |          |  |  |  |  |  |  |  |  |
|-----------------|------------------------------------------------------------|----------|--|--|--|--|--|--|--|--|
|                 | A 1 - MARKETING & PUBBLICITA'                              |          |  |  |  |  |  |  |  |  |
|                 | 🕨 🚠 2 - VIAGGI & EVENTI                                    |          |  |  |  |  |  |  |  |  |
|                 | 🕨 🚠 3 - REAL ESTATE                                        | ZZAZIONE |  |  |  |  |  |  |  |  |
|                 | 4 - SERZIVI GENERALI (Services needed for Company running) |          |  |  |  |  |  |  |  |  |
|                 | 5 - SERVIZIO ALLE RISORSE UMANE                            |          |  |  |  |  |  |  |  |  |
|                 | 6 - SERVIZI PROFESSIONALI                                  |          |  |  |  |  |  |  |  |  |
|                 | 7 - SERVIZI IN OUTSOURCING (Outsourcing of core services)  |          |  |  |  |  |  |  |  |  |
|                 | 8 - ICT - INFORMATION TECHNOLOGY AND TELECOMMUNICATIONS    |          |  |  |  |  |  |  |  |  |
| 9 - PARTNERSHIP |                                                            |          |  |  |  |  |  |  |  |  |
|                 | 10 - CORPORATE VENTURING                                   |          |  |  |  |  |  |  |  |  |
| _               |                                                            |          |  |  |  |  |  |  |  |  |

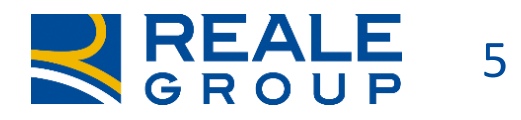

## **DASHBOARD FORNITORE**

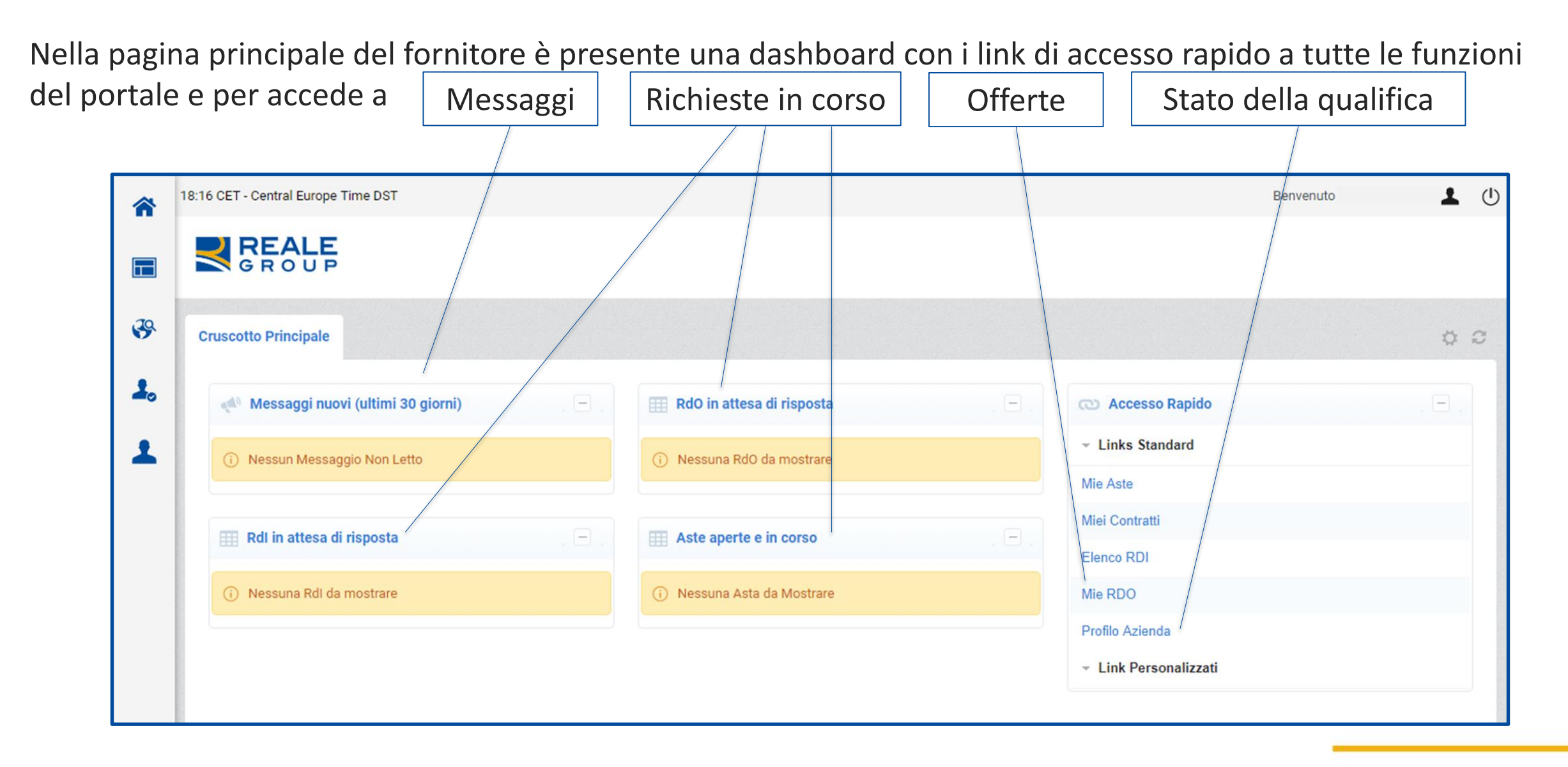

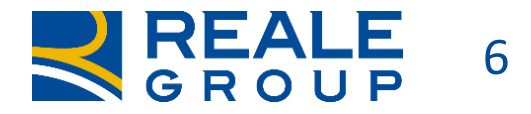

## **PROFILO DEL FORNITORE**

Selezionando dal menù la voce «Profilo Azienda» è possibile controllare lo stato della qualifica e l'eventuale necessità di aggiornamento o integrazione dei dati o dei documenti.

I fornitori sono tenuti a verificare periodicamente e mantenere aggiornati i propri dati e documenti. Per questi saranno inviate delle notifiche automatiche in caso di scadenza.

In caso di mancato aggiornamento lo stato di qualifica sarà modificato.

#### Di seguito gli stati di qualifica:

| Stato           | Dettaglio Stato                                                                     |
|-----------------|-------------------------------------------------------------------------------------|
| Qualificato     | Il processo di onboarding si è concluso con successo                                |
| In lavorazione  | Il Gruppo di Valutazione ha preso in carico la Vostra<br>candidatura/qualificazione |
| Non Qualificato | Il processo di onboarding non si è conlcuso con successo                            |
| No Compliant    | In portale vi è uno o più documenti scaduti che necessitano di<br>aggiornamento     |
|                 |                                                                                     |

| â          | 18:14 CET - Central Europe Time DST           |                     |                     |          |                |                    |                     | Benvenuto            | ك 1                  |
|------------|-----------------------------------------------|---------------------|---------------------|----------|----------------|--------------------|---------------------|----------------------|----------------------|
|            | GROUP                                         |                     |                     |          |                |                    |                     |                      |                      |
| <b>3</b> 9 | Dati di Registrazione Storico delle Modifiche | Dati di Registrazio | ne Supplementari    | Dati Con | nplementari    | Stato Azienda      | Storico Risposte    |                      |                      |
| 2.         |                                               |                     |                     |          |                |                    |                     |                      |                      |
| 1          | Nome                                          | Stato co            | mpletamento Fornito | e Dr     | ata Saadanza D | ocumente (Proceim  | a Saadanza)         | Ultima data modifica | Ordino               |
|            | None                                          | Obbligatori         | o Facoltativo       | Da       |                | ocumento (Prossiii | onima data modifica |                      |                      |
|            | Nazionalità del Fornitore                     | 100%                |                     |          |                |                    |                     |                      | 1                    |
|            | Informazioni Generali                         | 100%                | 20%                 | 26       | 6/03/2021      |                    |                     | 06/03/2020 16:59     | 2                    |
|            | Iban - possesso                               | 100%                |                     |          |                |                    |                     | 06/03/2020 17:00     | 3                    |
|            | 🚱 Iban                                        | 100%                |                     |          |                |                    |                     | 06/03/2020 17:01     | 4                    |
|            | Informazioni Generali Fornitore Italiano      | 100%                |                     |          |                |                    |                     | 06/03/2020 17:01     | 5                    |
|            | Autocertificazione Pubblica Amministrazione   | 100%                |                     |          |                |                    |                     | 06/03/2020 17:02     | 6                    |
|            | Codice Condotta                               | 100%                |                     |          |                |                    |                     | 06/03/2020 17:02     | 7                    |
|            | Non Accettazione Condice Condotta             | 100%                |                     |          |                |                    |                     | 06/03/2020 17:02     | 8                    |
|            | Presa Visione Documentazione                  | 100%                |                     |          |                |                    |                     | 06/03/2020 17:04     | 9                    |
| a          | Totale 9                                      |                     |                     |          |                |                    |                     |                      | Pagina <b>1</b> di 1 |

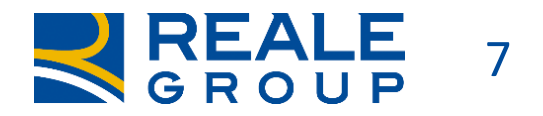

### **SOURCING E MESSAGGI**

1

 $\square$ 

39

2.

| 12:09 CET - Central Europe Time DST |              |                                     |                  | Nel modulo del sourcing è possibile visualizzare le |                                                                                                    |  |  |  |  |  |
|-------------------------------------|--------------|-------------------------------------|------------------|-----------------------------------------------------|----------------------------------------------------------------------------------------------------|--|--|--|--|--|
| REALE<br>GROUP                      |              |                                     |                  |                                                     | richieste di offerta (Rdo) o le richieste di informazion<br>(Rdi) a cui rispondere, è possibile vedere quali sono |  |  |  |  |  |
| Sourcing                            | RdO          |                                     |                  | o meno delle buste di qualifica, tecniche           |                                                                                                    |  |  |  |  |  |
| Progetti/Iniziative                 | - <b>F</b>   | Mie RDO                             |                  |                                                     | economiche; è possibile interagire con il buyer                                                                   |  |  |  |  |  |
| RdI                                 | •            | > 1. Risposta di qualifica (0 para  | metri)           |                                                     | tramite la messaggistica all'interno di ogni Rdi/Rd<br>così come caricare gli allegati utili.                     |  |  |  |  |  |
| RdO                                 | •            | > 2. Risposta Tecnica (1 parame     | tri)             |                                                     |                                                                                                    |  |  |  |  |  |
| Aste                                | - <b>-</b> - |                                     |                  |                                                     |                                                                                                    |  |  |  |  |  |
| Contratti                           | •            | > 2.1 Documenti Tecnici - Sezione   |                  |                                                     |                                                                                                    |  |  |  |  |  |
|                                     |              | > 3. Risposta Economica (Item: 1    | l, Parametri: 0) |                                                     |                                                                                                    |  |  |  |  |  |
|                                     |              | > 3.1 Offerta Economica - Sezione p | orezzo           | Attenzione                                          | Hai ancora 2 Allegati non letti. Clicca qui per leggerli prima di inviare la tua risposta.                        |  |  |  |  |  |
|                                     |              |                                     |                  | Dettagli RdO                                        | Messaggi (Non Letti 1)                                                                                            |  |  |  |  |  |
|                                     |              |                                     | 39               | Crea Messag                                         | gio Messaggi Ricevuti Messaggi Inviati Bozza dei Messaggi                                                         |  |  |  |  |  |

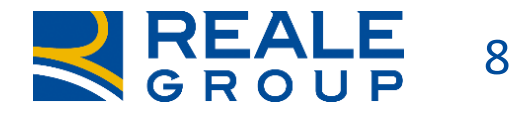

## OFFERTE 1/2

|            |                                | Riep                       | ilogo delle mie  |                      |             |                        |         |
|------------|--------------------------------|----------------------------|------------------|----------------------|-------------|------------------------|---------|
| Codice RDO | Oggetto RDO                    | Codice Progetto/Iniziativa | Stato RDO        | Data di chiusura RDO |             | Stato della risposta   |         |
| 1 r_67     | Stampanti Laser per agenzie    | tender_19                  | 📍 Aggiudicata    | 17/03/2020 12:11     | Reale Group | Non vincente           | offerte |
| 2 r_58     | duplicatest qualificato fucsia | p_25                       | 📍 Aggiudicata    | 10/03/2020 16:40     | Reale Group | Vincente 🏆             |         |
| 3 r_57     | app rma testcollettivo 10.03   | p_25                       | 🔇 In valutazione | 10/03/2020 15:49     | Reale Group | Nessuna Risposta Invia | ata     |
| 4 BZ_52    | RFP per acquisto laptop        | tender_20                  | 🚫 In valutazione | 06/03/2020 10:00     | Reale Group | Pubblicata             |         |
|            |                                | _                          |                  |                      |             |                        |         |

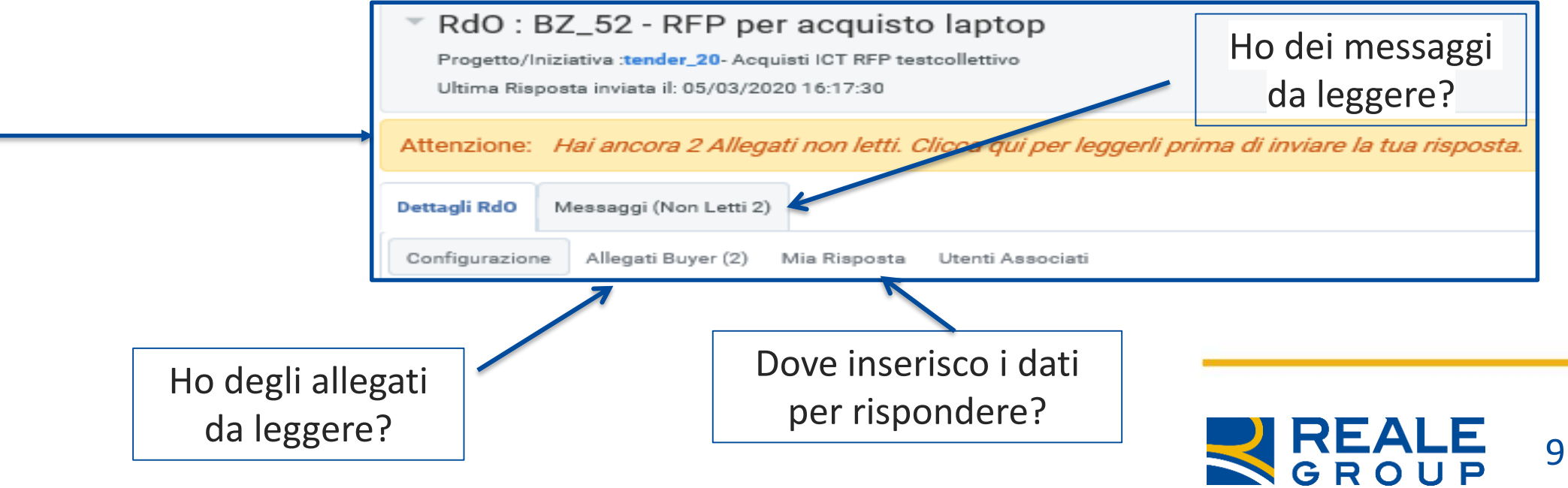

# OFFERTE 2/2

| RdO: BZ_52 - RFP per acquisto laptop<br>Progetto/Iniziativa :tender_20- Acquisti ICT RFP testcollettivo<br>Ultima Risposta inviata il: 05/03/2020 16:17:30 |                                               |                           |                                   |                                             |                                                   |                         |          | C                               | ove in | serisco        | ]            |          |    |
|----------------------------------------------------------------------------------------------------|-----------------------------------------------|---------------------------|-----------------------------------|---------------------------------------------|---------------------------------------------------|-------------------------|----------|---------------------------------|--------|----------------|--------------|----------|----|
| Attenzione: Hai ancora 2 Allegati                                                                                                    | i non letti.                                  | Clicca qui per leggel     | rli prima di inviare la tua rispo | sta.                                        |                                                   |                         |          | ľ                               | import | 0?             |              |          |    |
| Dettagli RdO Messaggi (Non Letti 2)                                                                                                    |                                               |                           |                                   |                                             | Rispo                                             | sta                     |          |                                 |        |                |              |          |    |
| Configurazione Allegati Buyer (2) N                                                                                                    | /lia Risposta                                 | Utenti Associati          |                                   |                                             | tecni                                             | са                      |          |                                 |        |                |              |          |    |
|                                                                                                    | + 2.                                          | Risposta Tecnica (1 pa    | rametri)                          |                                             |                                                   |                         |          |                                 |        |                |              |          |    |
|                                                                                                    | - 2.                                          | 1 Documenti Tecnici - Sez | zione                             |                                             |                                                   |                         |          |                                 |        |                |              |          |    |
|                                                                                                    |                                               | Parametro                 | Descrizione                       |                                             |                                                   |                         | Risposta |                                 |        |                |              |          |    |
|                                                                                                    | 2.1.1                                         | Busta tecnica             | * descrzione caratteristiche p    | rodotti                                     | Moduli per DICHIARAZIONE DEL POSSESSO DE (338 KB) |                         |          |                                 |        |                |              |          |    |
|                                                                                                    | 3. Risposta Economica (Item: 1, Parametri: 0) |                           |                                   |                                             |                                                   |                         |          |                                 |        |                |              |          |    |
|                                                                                                    | 3.                                            | 1 Offerta Economica - Sez | zione prezzo                      |                                             |                                                   |                         |          |                                 |        | •              |              |          |    |
|                                                                                                    |                                               | Riferimento               | Descrizione                       |                                             | Note                                              | Unità di mis            | ura      | Quantità                        | Prezzo | o unitario     | Prezzo       | Commento |    |
|                                                                                                    | 3.1.1                                         |                           | * prodotto 1                      |                                             |                                                   | CAD                     |          | 500                             |        | 1.200          | 600.000      |          |    |
| Risposta                                                                                                    |                                               |                           |                                   | Riassunto ri                                | isposta                                           |                         |          |                                 |        | Totale sezione | 600.000      |          |    |
| oconomica                                                                                                    |                                               |                           |                                   | 1. Risposta                                 | di Qualifica                                      |                         |          | Tutti i valori inseriti         |        |                |              |          |    |
| 2                                                                                                    |                                               |                           | 2. Risposta                       | 2. Risposta Tecnica Tutti i valori inseriti |                                                   | Tutti i valori inseriti |          |                                 |        |                |              |          |    |
|                                                                                                    |                                               |                           |                                   | 3. Risposta                                 | Economica                                         |                         |          | Tutti i parametri sono stati qu | otati  |                |              |          |    |
|                                                                                                    |                                               |                           |                                   |                                             |                                                   |                         |          |                                 |        | $\prec$        | REAL<br>GROU | E<br>JP  | 10 |

### **ASSISTENZA E FAQ**

In caso di necessità è possibile consultare le FAQ o contattare l'assistenza con i recapiti indicati in homepage.

| Hai bisogno di aiuto ?<br>Puoi contattare il servizio di Assistenza chiamando il numero | Se vuoi avere maggiori informazioni |                  |
|-----------------------------------------------------------------------------------------|-------------------------------------|------------------|
| +39 011-431.4151                                                                        | 🗸 Leggi le FAQ                      | Leggi di più >   |
| Lun - Gio 9-12 e 14-17;<br>Ven 9-12.                                                    | ✓ Scarica la documentazione         | Leggi di più $>$ |
| Oppure                                                                                  | Leggi le istruzioni operative       | Leggi di più >   |
| Inviaci una mail                                                                        | 🗸 Scopri di più su Reale Group      | Leggi di più 🗦   |

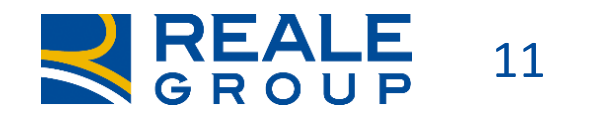